# :hager

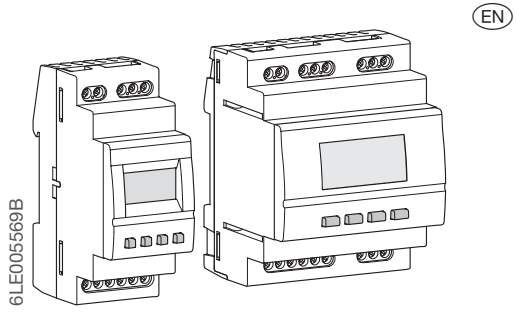

# EGN200AU, EGN400AU

# **Product Presentation**

The EGN200AU and EGN400AU time switches are clocks with weekly and annual electronic programming that automatically control different loads. Examples of applications: street lighting, neon signs, shop windows, monuments, facades etc.

The integrated astronomical clock can be set to switch loads according to sunset and sunrise times. The connection of an EEN002 / EEN003 twilight

sensor (optional) makes it possible to switch the loads

Programming by mobile terminal is recommended via Bluetooth® technology by using the configuration application (iOS and Android) available as a free download.

## Main features

- Product delivered with updated time and day.
- Programming by application via Bluetooth® or local programming (except annual). Backlit screen.
- Automatic daylight savings time change.
- Astronomical mode. Programming by day or group of days.
- 200 or 400 program steps (depending on version) On, Off, pulses  $\Pi$ . Permanent overrides On or Off.
- Temporary overrides On or Off. Exceptions (temporary, permanent or delayed) can be activated remotely using a push button. Bar graph display of the daily profile for 2 or 4
- channels (depending on version).
- Programmable when off via screen only (with limited
- functionality). Twilight switch function via an EEN002 or EEN003 wired brightness sensor.

## **Display and keys**

# Screensaver

1

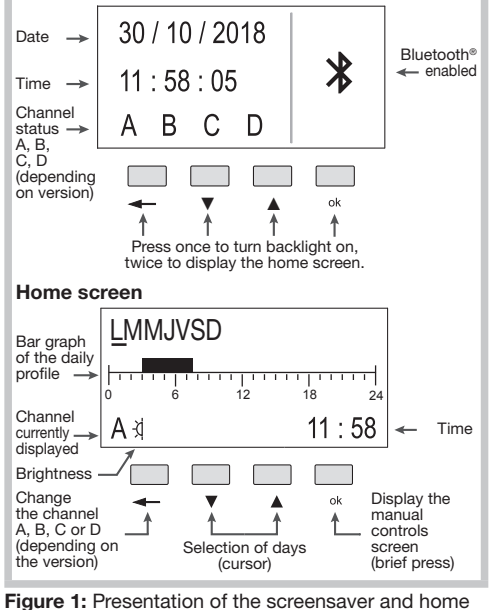

screen

Multi-function Time Switch 2 Channel Bluetooth®

Multi-function Time Switch 4 Channel Bluetooth®

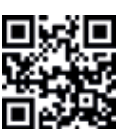

Additional information is available by Scanning the displayed QR code with your mobile terminal.

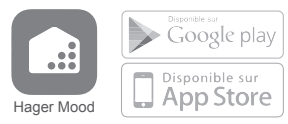

### **Connection diagram**

- Device to be installed only by a qualified electrician according to the standards applicable in the country. Before connecting the brightness sensor, or
  - before carrying out any operations on it, cut the 230 V power supply to the clock

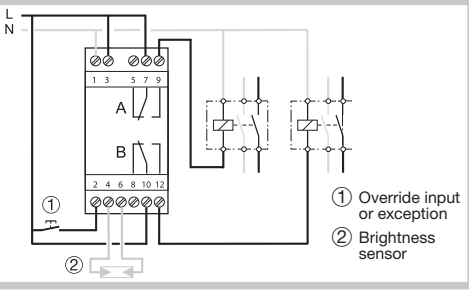

Figure 2: EGN200AU connection diagram (2 outputs)

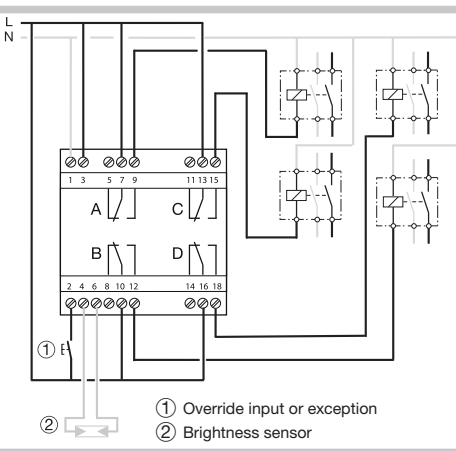

Image 3: EGN400AU connection diagram (4 outputs)

#### **Technical specifications**

#### **Electrical specifications**

- Supply voltage: 230 V~ +10/-15%
- and 240 V~ ± 6%
- Network frequency: 50/60 Hz Consumption: EGN200AU < 350 mW / EGN400AU < 500 mW Output 2 or 4 non-insulated changeover contacts
- (depending on the version) Max. breaking capacity: AC1  $\mu$  16A 230 V-
- Incandescent light bulbs, power relay with contact: normally open / 2300 W\_normally closed / 1500 W Halogen lamps: 230 V~ 2300 W
- Fluorescent tubes, compensated // (max. 45  $\mu$ F), power relay with contact: normally open / 400 W\_ normally closed / 300 W
- Fluorescent tubes, uncompensated, series compensated: 1000 W Compact fluorescent lamps and LED lamps, power
- relay with contact: normally open / 400 W\_normally closed / 300 W
- Min. breaking capacity: AC1 100 mA 230 V~ Rated shock voltage: 4 kV
- Maximum switching speed at full load: 6 switching cvcles/minute

#### **Functional features**

- Programming capacity: 200 or 400 steps depending on the model
- Min. time between 2 steps: 1 minute Precision of operation:  $\pm 0.25 \text{ s/day}$ The product switches to the standby state (display off) after 1 minute of no voltage or inactivity. It returns to auto mode when power is restored or
- Bluetooth<sup>®</sup> radio frequency: 2.4 2.483 GHz
  Max. transmitting power: 10 mW
  Range: 10 m in free field
- Version: 4.2
  Mobile/PC terminal configuration
- iOS version equal to or greater than 8
   Android version equal to or greater than 5.1
   Windows version equal to or greater than 10
   Bluetooth<sup>®</sup>: version equal to or greater than 4.2
- Insulation class: 2

- Action type: 2B Software class: Class A Ball test T°: 75 °C Upstream protection: 16 A circuit breaker Stated voltage and current for EMC emissions testing: 230 V~ / 0.5 A Protection class: IP20 (case), IP30 (case under fragelicted)
- faceplate)

#### Impact resistance: IK04 •

Battery

Complies with IMDA Standards

DA101847

- Power reserve: 10 years with no action
- · Non-replaceable and non-rechargeable

#### Case

- EGN200AU dimensions: 36 mm / 2 modules
  EGN400AU dimensions: 72 mm / 4 modules
- DIN rail mounted independent product according to EN 60715

#### Environment

- ٠
- Operating T° -5 °C to +45 °C Storage T° -25 °C to +70 °C Relative humidity: 95 % to 20°C

#### Pollution category 2 Connection with screw terminals

# Rigid 0.2 to 4 mm<sup>2</sup> Flexible 0.2 to 2.5 mm<sup>2</sup>

- Screw recess: PH1

### Initial set-up

#### With the configuration application

If the application is used to configure the clock, install

- as described below. 1. Directly access the download link of the application
- b) scanning the QR code printed on the application by scanning the QR code printed on the clock and the instructions with a mobile terminal.
  2. Download and install the configuration application.
  3. Check that Bluetooth® is enabled (seeSettings / BLUETOOTH chapter).
- 4. Pair your mobile terminal and your clock via the
- Bluetooth® application.
  Program your product via the application. To do this, follow the application instructions to configure the clock.

#### With the local programming interface

- During initial set-up, set the following:
- · language;
- year, month, day;
- hour and minutes;

 daylight savings time change.
 Press keys ▲/▼ to enter the required settings on the display.

Press the ok key to confirm. Once the settings are completed, the clock switches to automatic mode.

From the screen saver, press one of the 4 keys twice

to activate the backlight and then switch to the home screen. Display the manual controls screen by

From the screen saver, press one of the 4 keys twice to activate the backlight and then switch to the

home screen. Display the manual controls screen by

All programming and settings are based on the following principle:
Keys ▲/▼ are used to navigate between outputs A, B, C and D (depending on version).
briefly press the OK key repeatedly to display the

various manual control options for the selected

HOME

SCREEN

OK C

() 💼

MANUAL

CONTROLS

61 E005569B

#### Manual commands

twice

Press a key

pressing the ok key.

HOME

SCREEN

output.

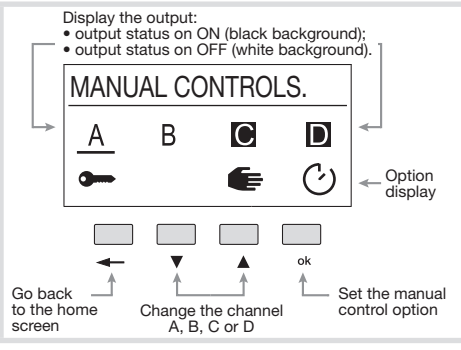

#### Figure 4: presentation of the manual controls screen.

The ← key can be used to return i to the home screen at any time.

The manual control options available for each output B, C and D) are:

- C: exception on ON or OFF of the output with respect to the current command. The return to automatic mode will occur at the next program step
- : override on ON or OFF of the output (permanent command). The override function forces an output when in ON or OFF status. No other command (ON, OFF, timer, pulse or exception) is taken into account if the override is active. Only cancelling the override or a manual command via the front panel will authorize other commands again.
- E: manual on ON or OFF of the output (highest) priority command and only available if the product has these buttons).

Priority: Manual mode > Override > Exception.

#### Reset

It is possible to reset the Bluetooth<sup>®</sup> or **switch back** to the product factory settings. Reset is accessible via:

- configuration application;
  locally on the clock, for more information, refer to Settings / Reset (available in the complete installation instructions).

#### Menu

2

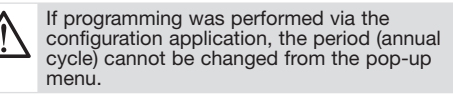

From the screen saver, press one of the 4 keys twice to activate the backlight and then switch to the home screen. Press and hold the **ok** key to view the Programs / Settings menu.

All programming and settings are based on the

- In program by the bound of the based of the following principle:
  keys ▲/▼ are used to navigate the menus and enter settinas
- the ok key is used to confirm.

The  $\leftarrow$  key can be used to return to the previous selection level at any time.

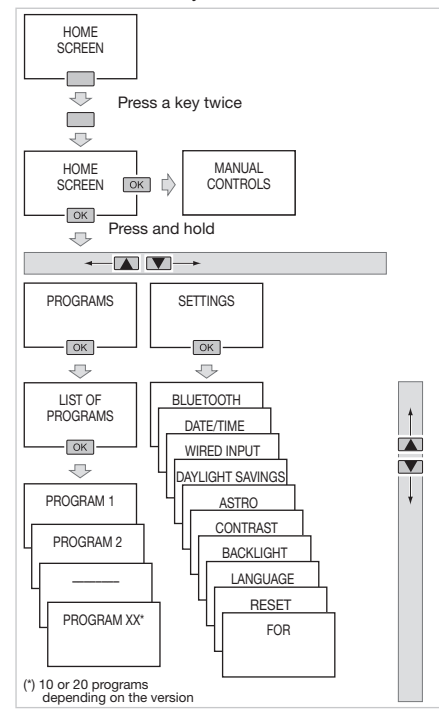

#### Programs

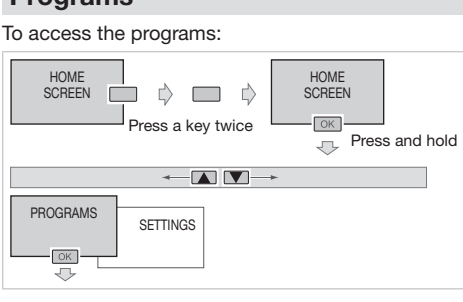

### WRITE / CHANGE PROGRAM

It is possible to create up to 10 or 20 programs (depending on version). In order to create a program: • Select the + Add function;

# Change the program.

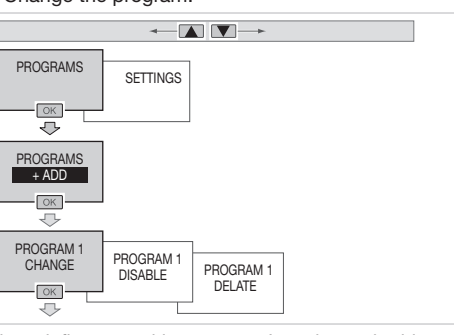

Then define a weekly program. In order to do this: Program the selection of the output (or outputs) in auestion

| quootion.           |                                                                                                    |
|---------------------|----------------------------------------------------------------------------------------------------|
| PROGRAM 1<br>CHANGE |                                                                                                    |
|                     | EVENTS<br>LIST                                                                                                   |
|                     | Use keys ▲/♥ and <b>ok</b> to select the output(s) to be enabled.<br>The enabled output is on a black background |

Press the ok key after selecting OK to go back to the Change menu.

- In the list of events, create the first programming step by selecting + Add, then:
- define the type of action linked to the program step
- define the trigger linked to the program step,
  select the day (or days) of the week linked to the program step.

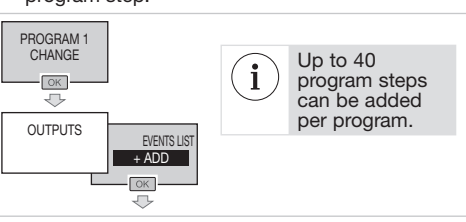

#### **KEY LOCK**

This function is used to lock the clock keypad. It can be accessed via the configuration application or

locally using keys ok and ←.
To enable this function locally, simultaneously press the keys ok and ← (> 3 s) until the symbol is displayed (2 s).

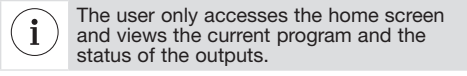

• To disable this function locally, simultaneously press the keys ok and  $\leftarrow$  (> 3 s) until the  $\blacksquare$  symbol is displayed (2 s).

i The user can access all screens.

# Settings

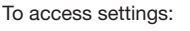

|                                  |   | HOME |  |  |
|----------------------------------|---|------|--|--|
| Press a key twice Press and hold |   |      |  |  |
|                                  |   |      |  |  |
| PROGRAMS                         | S |      |  |  |
|                                  |   |      |  |  |

The Settings menu provides access to the following settings:

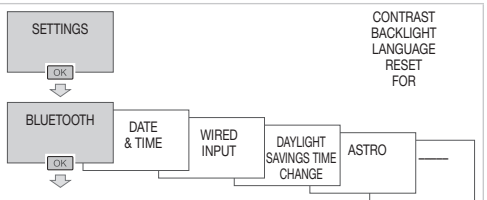

### BLUETOOTH

Bluetooth® activation

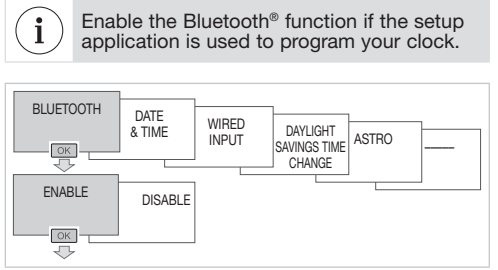

#### Press ok to confirm and the ← key to go back to the Settings menu. DATE- TIME

Set time and day

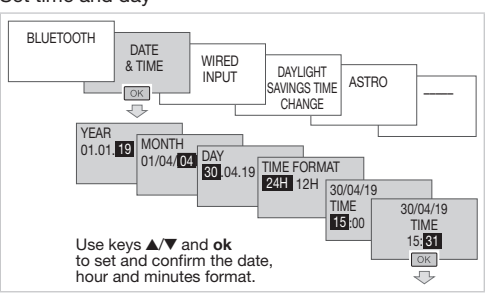

Press ok to confirm and go back to the Settings menu. LANGUAGE

Select the desired language from among the following languages: FRANÇAIS, DEUTSCH, ENGLISH, NEDERLANDS, PORTUGUES, ESPAÑOL, ITALIANA, EAAHNIKH, SVENSKA.

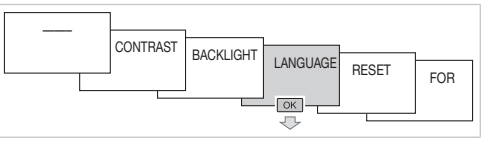

Press ok to confirm the language and go back to the Settings menu.

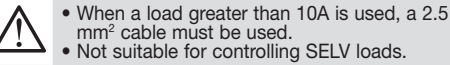

The Bluetooth<sup>®</sup> word mark and logos are registered trademarks owned by Bluetooth SIG, Inc. and any use of such marks by Hager is under license. Other trademarks and trade names are those of their respective owners.

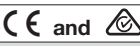

Hager Controls hereby declares that this EGN200AU and EGN400AU Time Switch radio equipment complies with the essential requirements and other relevant provisions of Directive 2014/53/EU. The CE declaration

can be viewed at: www.hager.com